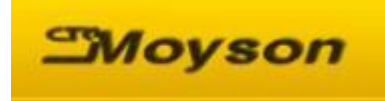

## Manual web portal CTC Moyson

https://portal.ctcmoyson.com/

| • Sign in                                                                           |                                    |                       |        |         |            |
|-------------------------------------------------------------------------------------|------------------------------------|-----------------------|--------|---------|------------|
| Home Contact us Service ticket                                                      | Manual                             |                       |        | Sign in | Contact Us |
|                                                                                     | E-mail                             |                       |        |         |            |
|                                                                                     | E-mail                             |                       |        |         |            |
|                                                                                     | Password                           |                       |        |         |            |
|                                                                                     | Password                           |                       |        |         |            |
|                                                                                     |                                    |                       |        |         |            |
|                                                                                     | Reset Password                     | Log in                |        |         |            |
| <ul> <li>E-mail: Log-in with personal</li> <li>Password: personal passwo</li> </ul> | l or group E-m<br>rd<br>Contact us | ail<br>Service ticket | Manual |         |            |
| Documents                                                                           |                                    |                       |        |         |            |

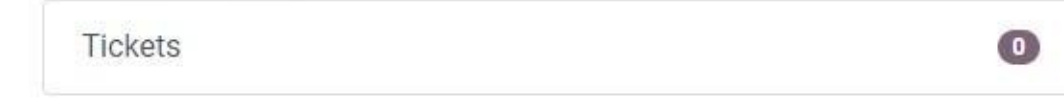

• Submit a service ticket

## Submit a Ticket

| Subject *                  |                                                                         |
|----------------------------|-------------------------------------------------------------------------|
| GSE *                      | Search •                                                                |
| Exact position *           |                                                                         |
| Machine status *           | Operational     Non-operational                                         |
| Transport to workshop<br>* | Transport of machine to workshop had to be done by:  Client  CTC Moyson |
| Description *              |                                                                         |
| Picture 1                  | Bestand kiezen Geen bestand gekozen                                     |
| Picture 2                  | Bestand kiezen Geen bestand gekozen                                     |
| Picture 3                  | Bestand kiezen Geen bestand gekozen                                     |
|                            | Submit                                                                  |

- Fill in mandatory fields \*
- Subject: brief description
- GSE: use drop down list
- Exact position: location GSE
- Machine status: Operational, Gse out of service.
  - o Operational: ticket made GSE still in service.
  - o Non-operational: GSE out of service.
- Transport to workshop: CTC Moyson or client.
- Description: detailed problem description.
- Picture: 3 pictures can be added.
- Submit to confirm to CTC Backoffice

**Moyson** Home Contact us Help Manual

| Submit a Ticket            |                                                               |  |  |  |
|----------------------------|---------------------------------------------------------------|--|--|--|
| Subject *                  |                                                               |  |  |  |
| GSE *                      | Search                                                        |  |  |  |
| Exact position *           |                                                               |  |  |  |
| Machine status *           | <ul> <li>Operational</li> <li>Non-operational</li> </ul>      |  |  |  |
| Transport to workshop<br>* | Transport of machine to workshop had to be done by:<br>Client |  |  |  |
| Description *              | CTC Moyson                                                    |  |  |  |
| Picture 1                  | Bestand kiezen Geen bestand gekozen                           |  |  |  |
| Picture 2                  | Bestand kiezen Geen bestand gekozen                           |  |  |  |
| Picture 3                  | Bestand kiezen Geen bestand gekozen                           |  |  |  |
|                            | Submit                                                        |  |  |  |

Select your language on the bottom of the start page.

Copyright © CTC Moyson

Powered by odoo - Create a free website